# CONTENTS

| Appointed CJA with No Individual PACER Account          | .1  |
|---------------------------------------------------------|-----|
| Appointed CJA with an Existing Individual PACER Account | .1  |
| CJA Support Staff                                       | .2  |
| How to View Case Related Items as a CJA                 | . 2 |

Attorneys appointed to the CJA panel (and their support staff) are entitled to view documents and docket sheets in the cases to which they are appointed without charge. You must follow the below steps to ensure you and your staff receive these entitlements.

#### Appointed CJA with No Individual PACER Account

If you are newly appointed to the panel and do not have a PACER account or you only have a CJA CM/ECF account and no PACER account:

- 1. Register for a PACER Case Search Only account (see <u>Create an individual PACER Case Search Only</u> <u>account</u>), but include these additional steps:
  - a. Select Attorney as User Type.
  - b. Check the box to indicate the account will be used by a CJA Attorney, and;

| c.   | Select Ninth                  |                       |                                                |                        |
|------|-------------------------------|-----------------------|------------------------------------------------|------------------------|
|      | Circuit as the                | User Type *           | ATTORNEY                                       |                        |
|      | appropriate CJA               |                       |                                                |                        |
|      | Jurisdiction.                 | Check here if this ac | count will be used by an attorney appointed to | the CJA Attorney Panel |
| Not  | t <mark>e:</mark> If you have |                       |                                                |                        |
| que  | estions, please               | CJA Jurisdiction *    | Ninth Circuit                                  | -                      |
| con  | tact PACER                    |                       |                                                |                        |
| dire | ectly.                        |                       |                                                |                        |

2. Reply to the CJA Acknowledgement email that the PACER Service Center (PSC) sends you. After receipt of your reply, the PSC sets your exempt privileges.

#### Appointed CJA with an Existing Individual PACER Account

If you are newly appointed to the panel and already have an individual PACER account:

- 1. Determine if you have an upgraded PACER account.
  - a. If you are unsure follow these instructions.
  - b. If you have a Legacy PACER account, you must upgrade your PACER account (see <u>Instructions</u>).
  - c. If you have an upgraded PACER account, proceed to step 2.

**Note:** If you have only a CJA CM/ECF (filing) account and not a personal PACER account, you must create a new PACER account.

- 2. Request a CJA exemption from PACER.
  - a. Contact the PACER Service Center (PSC) by phone at 800-676-6856 or via pacer@psc.uscourts.gov.

- b. Provide the following information:
  - i. Your name.
  - ii. PACER username.
  - iii. Your upgraded PACER account number.
  - iv. That you are appointed to the CJA panel for the Western District of Washington.

#### MANAGE MY ACCOUNT

Welcome, Attorney Wawdcja

| Account Number     | 7039256                |
|--------------------|------------------------|
| Username           | wawdtestcja1           |
| Account Balance    | \$0.00                 |
| Case Search Status | Inactive               |
| Account Type       | Upgraded PACER Account |

- c. Follow the instructions that the PSC sends you on how to proceed.
- 3. Link your Upgraded PACER exempt account to your CM/ECF (filing) Account. (See <u>instructions for</u> Linking your CM/ECF account with your PACER – Case Search Only account)

#### CJA Support Staff

Your support staff are entitled to an exempt PACER account. You can set up their account by:

- 1. If they do not already, setting up a PACER Case Search Only account (see <u>Create an Individual</u> <u>PACER – Case Search Only account</u>).
- 2. Send the staff person's name and PACER username to the court at <u>cmecf@wawd.uscourts.gov</u>.
- 3. Contact PSC by phone at 800-676-6856 or email at <u>pacer@psc.uscourts.gov</u> and provide them with the following:
  - a. Staff person's name.
  - b. Staff person's PACER username.
  - c. Staff person's account number.
  - d. Name of the CJA attorney, and;
  - e. Indicate the Western District of Washington.

#### How to View Case Related Items as a CJA

When viewing documents or docket sheets in a case in which you are appointed, change your PACER Exemption Status: Utilities

- 1. Log into CM/ECF.
- 2. Go to Utilities > Your Account > Change PACER Exemption Status.

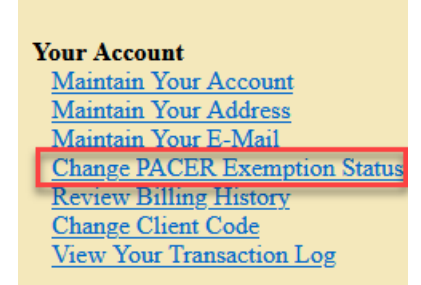

3. CM/ECF redirects you to your PACER account where you select Exempt CJA and then Submit.

| Washington Western District Court<br>Change PACER Exemption Status |                                              |            |  |  |
|--------------------------------------------------------------------|----------------------------------------------|------------|--|--|
| Current Exempt<br>Status:                                          | Not Exempt                                   |            |  |  |
| Change PACER Status<br>to:                                         | <ul> <li>Not Exer</li> <li>Exempt</li> </ul> | mpt<br>CJA |  |  |
|                                                                    | Submit                                       | Cancel     |  |  |

**Note:** The **CJA** setting is active only for the current session. The next time you access the system, your exemption status is returned to **Not Exempt**. You must change it back to **CJA** in each new session where you are acting in your CJA capacity.

 You can toggle between
 Exempt and Not Exempt in a single session by selecting Change next to PACER fee at the bottom of your screen.

| Query                        |                                                                                                    |  |
|------------------------------|----------------------------------------------------------------------------------------------------|--|
|                              | WARNING: Search results from<br>on PACER charges. Please be                                                                                |  |
| Search Clues                 | Mobile Query                                                                                                    |  |
| Case Number                  |                                                                                                    |  |
|                              | or search by                                                                                                    |  |
| Case Status:                 | Open OClosed OAll                                                                                                    |  |
| Filed Date                   | to                                                                                                    |  |
| Last Entry Date              | to                                                                                                    |  |
| Nature of Suit               | 0 (zero)<br>110 (Insurance)<br>120 (Contract: Marine)                                                                                      |  |
| Cause of Action              | 0 (No cause code entered)<br>00:0000 (00:0000 Cause Code Unknown)<br>02:0431 (02:431 Fed. Election Commission: Failure Enforce Compliance) |  |
| Last/Business Name           | Exact matches only                                                                                                    |  |
| First Name                   | Middle Name                                                                                                    |  |
| Туре                         | ✓                                                                                                    |  |
| Run Query Clear              | ]                                                                                                    |  |
| PACER fee: Not Exempt Change |                                                                                                    |  |